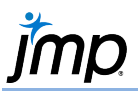

## **Creating a Validation Column (Holdout Sample)**

Use to subset the data into a set used to build a model (training) and a set used to evaluate a model's predictive performance (validation). If multiple models are fit, the best performer on the validation data is often the one chosen. At times, a third set is used (test) to evaluate the chosen model's predictive performance on new data. This is considered to be a more accurate means to evaluate a model's future performance as the test set was neither used in the model building nor selection process.

Using a validation column is particularly useful in building models that have a tendency to overfit the data. Some modeling platforms in JMP provide the option to specify the validation portion when fitting the model and thus creating a validation column is not necessary.

## Creating a Validation Column (Train, Validate, Test) in JMP Pro

- From an open JMP data table, select Analyze > Predictive Modeling > Make Validation Column.
- 2. Stratification, Grouping, and Cutpoint columns can be used to tailor the partitioning. If a simple validation column is desired, Click **OK**.
- 3. In the resulting window, enter values (counts or proportions) indicating how the data will be allocated to the training, validation and test sets. Choose a Random Seed in order to reproduce the same random assignment if desired. Click **OK**.

A new column is created, populated with the values 0, 1, and 2 in the proportions (or counts) specified.

- 3,576 (60%) of the observations (Training set) will be used to build (train) the model.
- 1,758 (30%) of the observations (Validation set) will be used to validate and select the best model.
- 596 (10%) of the observations (Test set) will be used to test the chosen model's performance on new data.

## Creating a Validation Column in JMP

- 1. From an open JMP data table, select **New Column** from the **Cols** menu.
- 2. In the resulting **New Column** window, change the **Column Name** to *Validation*.
- 3. Next to Initialize Data, click on the arrow and select Random.
- 4. Select **Random Indicator**. Type in the desired proportions. Here we chose 50% 0s (train), 30% 1s (validate) and 20% 2s (test).
- To display the labels Train, Validate and Test rather than 0, 1 and 2, right click on the column and select Column Properties > Value Labels Enter the value and the desired label and click Add one value at a time.
- 6. Click **Apply** to view the new column in the data table (to verify that the column will be created as desired). Then click **OK** to create the column.

| Initialize Data                   | Random ~                           |                             |                      |
|-----------------------------------|------------------------------------|-----------------------------|----------------------|
|                                   | Random Integer                     | Value                       | Proportion           |
|                                   | <ul> <li>Random Uniform</li> </ul> | 0                           | 0.5                  |
|                                   | Random Normal                      | 1                           | 0.3                  |
|                                   | Random Indicator                   | 2                           | 0.2                  |
| Column Properties<br>Value Labels | Value Labels                       | ue labels, and Use Value La | pels is checked, the |
| Remove                            | 0 = Train<br>1 = Validate          | Adi<br>Chan<br>Remo         | j<br>ge              |

Label Test

| Make Validation Column                                                                              | ı                                                        |                                                |                                                                              |                               |
|----------------------------------------------------------------------------------------------------|----------------------------------------------------------|------------------------------------------------|------------------------------------------------------------------------------|-------------------------------|
| Random Validation Colu                                                                              | nn                                                       |                                                |                                                                              |                               |
| Randomly partitions the rows of<br>to choose a model by comparin<br>optional test set to independen | f the data table<br>g the predictive<br>tly evaluate per | nto a training<br>performance<br>ormance after | et to estimate the model,<br>f several candidate mode<br>he model is chosen. | a validation se<br>Is, and an |
| ⊿ Specify rates or relative                                                                         | e rates                                                  |                                                |                                                                              |                               |
|                                                                                                    | Adjusted Rates                                           | Row Counts                                     |                                                                              |                               |
| Training Set 0.6                                                                                    | 0.6                                                      | 3576                                           |                                                                              |                               |
| Validation Set 0.3                                                                                  | 0.3                                                      | 1788                                           |                                                                              |                               |
| Test Set 0.1                                                                                        | 0.1                                                      | 596                                            |                                                                              |                               |
| Excluded Rows                                                                                       |                                                          | 0                                              |                                                                              |                               |
| Total Rows                                                                                          |                                                          | 5960                                           |                                                                              |                               |
| Options                                                                                             |                                                          |                                                |                                                                              |                               |
| New Column Name Validation                                                                          |                                                          |                                                |                                                                              |                               |
| Validation Column Type                                                                              | Fixed                                                    | ~                                              |                                                                              |                               |
| Random Seed                                                                                         |                                                          |                                                |                                                                              |                               |
|                                                                                                    |                                                          |                                                |                                                                              |                               |
|                                                                                                    |                                                          |                                                |                                                                              |                               |
| Go                                                                                                  |                                                          |                                                |                                                                              |                               |
| Canaal                                                                                              |                                                          |                                                |                                                                              |                               |
| Cancel Help                                                                                         |                                                          |                                                |                                                                              |                               |

Visit Predictive and Specialized Models > Make Validation Column in JMP Help to learn more.